# Kurzanleitung

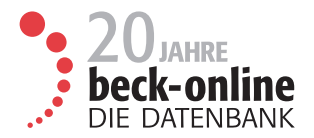

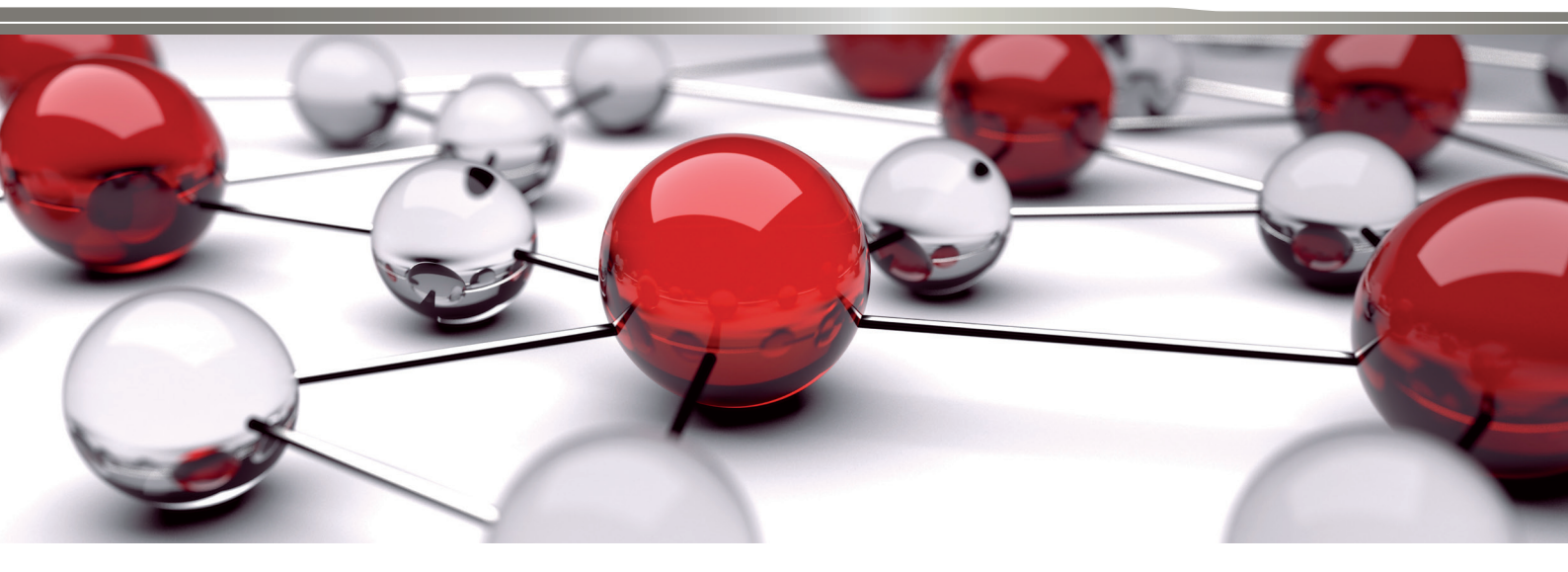

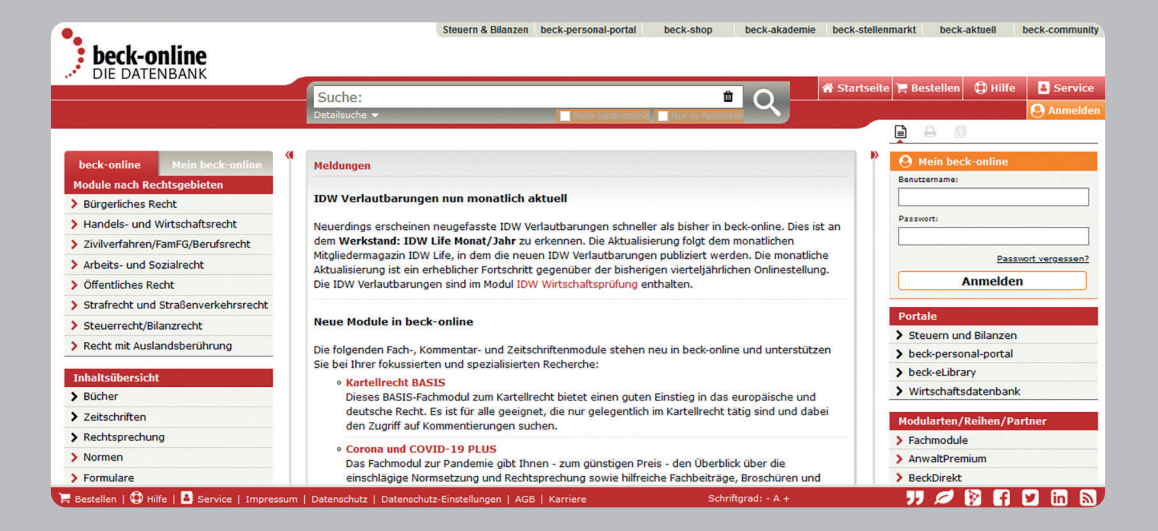

### 20 Jahre beck-online

beck-online, die juristische Datenbank aus dem Verlag C.H.BECK, feiert im Mai 2021 ihr 20-jähriges Bestehen. Mit mehr als 30 Millionen Dokumenten ist beck-online.DIE DATEN-BANK führend in Deutschland. Rund 95 Prozent der Richterarbeitsplätze sind inzwischen mit einem inhaltlich umfassenden Justizmodul von beck-online ausgestattet. Mehr als 50.000 Nutzer\*innen aus Kanzleien, Unternehmen, Behörden, Gerichten und Universitäten setzen beck-online täglich zur Recherche ein.

### Startseite

Zur Startseite von beck-online.DIE DATENBANK gelangen Sie, indem Sie in Ihrem Browser **beck-online.de** eingeben. Sie befinden sich nun in einem allgemein zugänglichen Bereich, der Ihnen nützliche Informationen rund um beck-online bietet. In der rechten Spalte finden Sie den Zugang zu verwandten Portalen sowie den https-verschlüsselten **Log-in-Dialog**. Sobald Sie angemeldet sind, werden Sie oberhalb des Dialogs begrüßt. Darunter wird Ihnen unter "Meine Module" angezeigt, welche Module Sie oder Ihre Organisation abonniert haben. Unter "Meine neuen Werke" werden Ihnen die aktuellen Zeitschriftenhefte und Bücher aufgelistet. Darunter werden Sie auf die Seite "Aktuelle Gesetzesvorhaben" hingewiesen.

In der linken Spalte finden Sie die Kästen "**Inhalt**sübersicht" sowie zu den Modulen. Wenn Sie hier klicken, erfahren Sie, welche Module, Werke und Dokumente in beck-online enthalten sind.

Die mittlere Spalte der Startseite bietet Ihnen Neuigkeiten zu beck-online und seinen Inhalten, darunter aktuelle Fachnews. Außerdem dient sie als **Anzeige**bereich, wenn Sie in der linken oder rechten Spalte etwas ausgewählt haben.

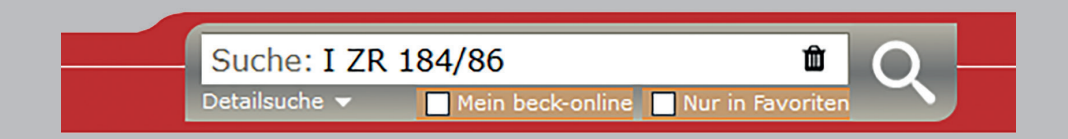

### **Einzeilige Suche**

Diese Suche ist für die Volltextsuche und für den direkten Zugang zu Dokumenten von beck-online.DIE DATENBANK besonders geeignet. Mit dem Suchfeld können Sie:

### Nach beliebigen Begriffen suchen

Sie geben am besten zwei oder drei juristische Suchbegriffe ein, wobei Phrasen durch Anführungszeichen zu kennzeichnen sind (s. unten).

### Fundstellen nachschlagen

Geben Sie hierzu eine Fundstelle so ein, wie sie normalerweise angegeben wird.

*Beispiele:* Mit der Eingabe "bgb 280" und einem Klick auf die Suchlupe gelangen Sie zu der entsprechenden Vorschrift. Mit "njw 1963 1736" schlagen Sie die entsprechende Seite der NJW auf. Mit "müko bgb 22 73" wird die Randnummer 73 der Kommentierung zu § 22 BGB im Münchener Kommentar aufgeschlagen. Angaben wie "§" oder "Art." sind verzichtbar. Die Abkürzungen von Gesetzen, Büchern und Zeitschriften erhalten Sie, indem Sie auf "Startseite" und dann links unterhalb von "Inhaltsübersicht" klicken (s. oben). Die Zitiervorschläge der Bücher stehen zudem unter jedem angezeigten Dokument.

### Entscheidungen über Aktenzeichen finden

Es wird nur nach Entscheidungen mit dem entsprechenden Aktenzeichen gesucht.

*Beispiel:* Geben Sie "i zr 184/86" ein und klicken Sie auf die Suchlupe. BeckRS (vollständiger Text) und weitere Parallelfundstellen erhalten Sie unten rechts.

### Die Suche auf ein Gericht begrenzen

Das Suchfeld erkennt alle deutschen Gerichte.

*Beispiel:* Wenn Sie "olg hamburg versorgungsausgleich" eingeben und auf die Suchlupe klicken, durchsucht beck-online nur Entscheidungen des OLG Hamburg nach dem Begriff "Versorgungsausgleich".

| Suche:     | haftu                          | Î Q      |
|------------|--------------------------------|----------|
| Detailsuch | Haftungsausschluss             | ∧ oriten |
|            | Haftungsbeschränkung           |          |
|            | Haftungsfreistellung           |          |
|            | Haftungsausfüllende Kausalität |          |
|            | Haftungsbegründende Kausalität |          |
|            | Haftungsquoten Grüneberg       |          |
|            | haftung geschäftsführer        |          |
|            | Haftungsvergütung              | ~        |

### Vorschlagsliste

Wenn Sie in die einzeilige Suche einen Suchbegriff eingeben, so erhalten Sie (bei langsamer Eingabe sukzessiv) eine Vorschlagsliste, die nach Nutzereingabehäufigkeit oder ihrer persönlichen Suchhistorie (Login erforderlich) sortiert ist. Dabei werden auch zusammengesetzte Begriffe berücksichtigt.

In der Vorschlagsliste können Sie das gewünschte Wort entweder mittels Mausklick auswählen oder mit den Pfeiltasten zum passenden Begriff gelangen. Der ausgewählte Begriff erscheint dann im einzeiligen Suchfeld und die Suche kann durch Klick auf die Suchlupe oder Betätigen der Enter-Taste ausgelöst werden.

Mit der Esc-Taste oder durch Klicken außerhalb der Vorschlagsliste kann diese kurzfristig ausgeblendet werden. In den persönlichen Einstellungen (s. unten) kann diese Funktionalität dauerhaft abgeschaltet werden.

### Rechtschreibkorrektur

In der Vorschlagliste und nach einer Suche gibt es eine Rechtschreibkorrektur. Offensichtliche Tippfehler in der einzeiligen Suche (z. B. "anwlat" statt "anwalt") werden bei den Vorschlägen ignoriert. Wenn Sie eine Suche nach dem Wort mit Rechtsschreibfehler auslösen, wird ein "Meinten Sie…"-Vorschlag unterbreitet.

### Wortstammzerlegung

Ein zusammengesetztes Wort, z. B. "Berufsweiterbildung", wird in seine Teilkomponenten zerlegt, damit sich die Trefferausbeute erhöht. Gefunden werden dann auch Dokumente, in denen "berufliche Weiterbildung" steht.

### Phrasensuche

Die Phrasensuche schaltet die Suchinterpretation aus. So findet "Vergleichsmiete" in Anführungszeichen nur genau diesen Begriff und somit weniger Dokumente als ohne Anführungszeichen.

## Sucheingabe

|                                                                   | Sucha: Einhaziahung AGB Varbrauchar                                                 | 🗮 Menü            |
|-------------------------------------------------------------------|-------------------------------------------------------------------------------------|-------------------|
|                                                                   | Detailsuche - Mein beck-online Nur in Favoriten                                     | kte] 🗸 📽 🕑 Abmelo |
|                                                                   | a e i                                                                               |                   |
| beck-online Mein beck-online                                      | >7.000 Treff Suche nach'Einbeziehung' und 'AGB' und 'Verbraucher' 📳 Suche speichern |                   |
| Treffer in Rechtsgebiet                                           | Suchbereich:avoriten ] Mein beck-online Sortierung:   Relevanz  Datum 1 2 3         | 0808              |
| Handels- und Wirtschaftsrecht<br>(>3.000)                         | ☆ Top-Paragrafen ▼ § 307 BGB ♀ § 305 BGB ♀ § 310 BGB ♀ § 309 BGB ♀ § 1 UKlaG        | ২ § 305c BGB ৭ ≯  |
| Zivilverfahren/FamFG/Berufsrecht<br>(>1.000)                      | egriff der AGB und Einbeziehung                                                     |                   |
| Arbeits- und Sozialrecht (603)                                    |                                                                                     |                   |
| Öffentliches Recht (>1.000)                                       | Münchener Kommentar BGB                                                             |                   |
| <ul> <li>Strafrecht und Straßenverkehrsrecht<br/>(232)</li> </ul> | Spellenberg in MüKoBGB   Rom I-VO Art. 10 Rn. 284-290   7. Auflage 2018             |                   |
| Steuerrecht/Bilanzrecht (275)                                     | Schulze/Grziwotz/Lauda, BGB-Formulare                                               | _⊖00⊖             |
| Recht mit Auslandsberührung (496)                                 | 🧧 🧧 B. Einbeziehung von AGB gegenüber Unternehmern                                  |                   |
| Allgemeines (432)                                                 | Auflage 2020                                                                        | 75 Kn. 14-17   4. |
| Freffer in Publikationstyp                                        | NJW 2011, 1633                                                                      | ⋳₽∷₽              |
| > Rechtsvorschriften (1)                                          |                                                                                     |                   |

### Trefferliste

Nachdem Sie eine Suche ausgeführt haben oder wenn Sie einem mehrdeutigen Querverweis folgen, erhalten Sie eine Trefferliste mit einem **Readable** unserer Suchmaschine. Sind **mehrere Entscheidungsveröffentlichungen** zum selben Datum und Aktenzeichen vorhanden, so werden diese als konsolidierter Treffer übersichtlich zusammengefasst. Sofern eine Entscheidungsfundstelle nicht vorhanden ist, versucht die Datenbank, Parallelfundstellen zu finden.

In der Trefferliste können Sie sich relevante Passagen eines Dokuments anzeigen lassen, die den Suchbegriff enthalten: "Kontext zum Treffer". Dazu klicken Sie auf die Schaltfläche Diese Anzeige ist auch außerhalb der abonnierten Module kostenlos verfügbar.

Falls Sie ein Dokument geöffnet haben, können Sie links und rechts neben der Schaltfläche "Treffer" von Dokument zu Dokument springen sowie die Trefferliste wieder durch einen Klick auf die Schaltfläche "Treffer" erreichen. Die Trefferliste können Sie nach **Relevanz** oder **Datum** sortieren. Die Relevanz bemisst sich u.a. nach folgenden, in einem ausgewogenen Verhältnis zueinander stehenden Kriterien:

- Häufigkeit und Abstand der Suchbegriffe im Dokument
- Länge des Dokuments
- Zitierhäufigkeit und Verlinkungsumfeld
- Klickpopularität in den letzten 30 Tagen
- Aktualität des Dokuments
- Instanz-/Urheberwichtigkeit (bei Rechtsprechung)
- Anzahl der Parallelfundstellen (bei Rechtsprechung).

Wer eine Suche über den gesamten Datenbestand durchführt, erkennt sofort, welche Inhalte vom Abonnement umfasst sind und welche nicht. Ein **Eurozeichen oder Vorhängeschloss** kennzeichnen vor dem jeweiligen Treffer solche Inhalte, die nicht vom Abonnement umfasst sind. Das Eurozeichen erscheint bei Kunden, die zum Einzeldokumentbezug berechtigt sind. In Kanzleien, Unternehmen oder anderen Einrichtungen, die den Einzeldokumentbezug für ihre Nutzer nicht zulassen, erscheint das Vorhängeschloss.

### Trefferliste

| Suche: verein                  |                                                      |                  | Ť                |
|--------------------------------|------------------------------------------------------|------------------|------------------|
| Detailsuche 🔺                  |                                                      | Mein beck-online | Nur in Favoriten |
|                                |                                                      | 000              |                  |
| Bereich                        |                                                      | ~                |                  |
| Publikationen:                 | Rechtsgebiete:                                       |                  |                  |
| z.B. NJW                       | z.B. Familienrecht                                   |                  |                  |
| Alle Publikationstypen         |                                                      |                  |                  |
| Rechtsprechung                 | Kommentare, Handbücher, etc.                         |                  |                  |
| Rechtsvorschriften             | Aufsätze                                             |                  |                  |
| Verwaltungsvorschriften        | Formulare, Verträge, Muster                          |                  |                  |
| Verträge, sonst. Rechtsguellen | Lexika                                               |                  |                  |
| Meldungen, Anmerkungen         | Wörterbücher                                         |                  |                  |
| einschränken auf               |                                                      | ~                |                  |
| Datum/Zeitraum:                |                                                      |                  |                  |
| Datumzentaum.                  | aktueller Monat   letzte 3 Monate   letzte 12 Monate |                  |                  |
| Norm:                          |                                                      |                  |                  |
| Fundstelle:                    |                                                      |                  |                  |
| Autor:                         |                                                      |                  |                  |
| Profisuche                     |                                                      | >                |                  |
|                                |                                                      |                  |                  |
| Sucheinstellungen beibehalten  |                                                      | Suchen           |                  |

### Die Suche zeitlich begrenzen

In die einzeilige Suche können Sie auch ein konkretes Datum oder einen Zeitraum eingeben.

*Beispiele:* Sie geben "schrottimmobilien ab 2014" ein. Sie finden dann Dokumente zu "Schrottimmobilien" ab dem 1. Januar 2014. Auch die Eingabe "2014" (ohne "ab") oder "2010–2013" ist möglich. "bis 2013" und "letzte 6 Monate" funktionieren auch.

### Nach Büchern suchen

Das Suchfeld erkennt alle in beck-online enthaltenen Kommentare, Handbücher etc. regelmäßig anhand des ersten Autors oder Herausgebers.

*Beispiel:* Wenn Sie "geigel mitverschulden" eingeben und auf die Lupe klicken, sucht beck-online im Werk "Der Haftplichtprozess" von Geigel nach "Mitverschulden".

Nach Eingabe von "ArbGG Kommentar" werden Ihnen links in "Treffer in Publikationen" sowie in der Trefferliste Kommentierungen zum ArbGG gezeigt.

### Detailsuche

Die Schaltfläche "Detailsuche" befindet sich direkt unter dem Suchfeld. Mit ihr können präzisere Ergebnisse wie folgt erzielt werden.

Sie können die Suche auf bestimmte **Rechtsgebiete** beschränken. Dazu ist in dem entsprechenden Feld die Bezeichnung einzugeben und per Suggest-Funktion die Auswahl zu treffen. Im Gegensatz zum Rechtsgebietsfilter in der linken Spalte können hier mehrere Kriterien kumuliert werden.

Entsprechend ist es möglich, die Suche auf bestimmte **Publikationen** zu beschränken. Dazu ist in dem entsprechenden Feld Name, Begriff oder Abkürzung einzugeben und per Suggest-Funktion die Auswahl zu treffen. Bei Eingabe von **AP, LSK oder IMM-DAT** passen sich die Suchfelder der Systematik der jeweiligen Sammlung an.

### Detailsuche

| •                                             | Steuern & Bilanzen beck-personal-portal beck-shop beck-akademie beck-steller                                            | nmarkt beck-aktuell beck-community |
|-----------------------------------------------|----------------------------------------------------------------------------------------------------|------------------------------------|
| beck-online                                   |                                                                                                    |                                    |
|                                               | Suche: (Lärm ODER Musik) Hausordnung 🛍 🔿 👫 Startseite 🗮 Bestellen 🗮 Treffer                                             | r 🗁 Akten 🛛 🛱 Hilfe 📑 Service      |
|                                               |                                                                                                    | AZ: [ohne Akte] 😺 🛠 🕒 Abmelden     |
|                                               |                                                                                                    | 📮 🖶 🗅 🖉                            |
| beck-online Mein beck-online                  | 987 Treffer. Suche nach ( 'Lärm' ODER 'Musik' ) 'Hausordnung' 📳 Suche speichern                                         | 🔁 Druck- und Exportmanager 🛛 👻     |
| Treffer nach Rechtsgebieten                   | Carl barrie Dancis Carriero Danis had anti-                                                                             |                                    |
| > Bürgerliches Recht (686)                    | Sortierung:  Relevanz  Datum                                                                                            | C Aktenmanager •                   |
| > Handels- und Wirtschaftsrecht (48)          | Solderdag. ( Relevanz ) Datam                                                                                           |                                    |
| > Zivilverfahren/FamFG/Berufsrecht            |                                                                                                    | ¢ Einstellungen                    |
| (91)                                          | NZM 2018, 689                                                                                                    | Anzahl der Ergebnisse: 50 🗸 🚱      |
| > Arbeits- und Sozialrecht (71)               | 🚹 Hausordnung im Mietverhältnis                                                                                         | A Kontexte anzeigen: 000           |
| > Öffentliches Recht (278)                    | Aufsatz von Professor Dr. Claudia Mayer, Privat-Dozent Dr. Florian Eichel, Professor Dr. Fabian<br>Klinck               | Top-Treffer anzeigen:              |
| > Strafrecht und Straßenverkehrsrecht         |                                                                                                    | Schlagworte anzeigen: 000          |
| (46)                                          | BeckRS 2017, 110791                                                                                                    |                                    |
| Steuerrecht/Bilanzrecht (13)                  | Mietvertrag, Nachtruhe, Räumungsklage                                                                                   | Kopfbereich fixieren:              |
| > Recht mit Auslandsberührung (4)             | Urteil vom 24.05.2017 - 31 C 125/16                                                                                     | Tastaturkombinationen:             |
| > Allgemeines (109)                           | Normenkette: BGB § 242   ZPO § 721                                                                                      | 📽 Weitere Einstellungen            |
|                                               | Entscheidungen: IBRRS 2017, 1905 	FD-MietR 2017, 390988 (Ls.)                                                           |                                    |
| Treffer nach Publikationstypen                | Enconeroungsbesprechung. Imr. 2017, 510 (m. Anm. Ka Kamon Danner, Aschneim)                                             |                                    |
| § Normen                                      | FormularBibliothek Vertragsgestaltung, Zwißler u.a Miete   Grundstück   WEG, 3. 🛛 🖨 💭 🔂                                 |                                    |
| 🐂 Bestellen   🕀 Hilfe   🚨 Service   Impressun | n   Datenschutz   Datenschutz-Einstellungen   AGB   Karriere 🚽 📽 Einstellungen   🗩 Feedback   Schriftgrad: - A +   D +, | - 77 💋 🔯 🖬 💟 🛅 🔊 )                 |

Des Weiteren kann die Detailsuche auf **Publikationstypen** eingeschränkt werden, nämlich auf Rechtsprechung, Rechtsvorschriften, Verwaltungsvorschriften, Verträge und sonstige Rechtsnormen, Meldungen und Anmerkungen, Kommentare und Handbücher, Aufsätze, Formulare, Lexika, Wörterbücher. Die Felder unter "einschränken auf" passen sich der Auswahl an.

Im Feld **AZ/Dok-Nr** kann auch mit Bruchteilen von Aktenzeichen gesucht werden

Wenn unten **"Sucheinstellungen beibehalten"** angehakt wird, bleiben die Detailsucheinstellungen erhalten, solange man eingeloggt ist und das Häkchen gesetzt ist. Rechts oben kann mit Klick auf das Papierkorbsymbol die Detailsuche zurückgesetzt und mit Klick auf das Kreuz der Suchdialog zugeklappt werden.

#### **Logische Operatoren**

In der Suche stehen Ihnen die vier anklickbaren **Operatoren** UND, ODER, OHNE (NICHT) und NAHE zur Verfügung. Wenn Sie zwei Suchbegriffe mit **UND** verknüpfen, bedeutet das, dass beide Begriffe im Dokument vorhanden sein müssen. Sie können das UND auch weglassen, da es sich hierbei um die Standardverknüpfung handelt.

*Beispiel:* Bei der Suche in beck-online ist "agb einbeziehung" gleichbedeutend mit "agb UND einbeziehung".

**ODER** bedeutet, dass mindestens einer der damit verknüpften Begriffe im Dokument vorkommen muss. Ein Suchbegriff, vor dem **OHNE** steht, darf im Dokument nicht vorkommen. Zwei mit **NAHE** verknüpfte Suchbegriffe dürfen im Dokument nicht weiter als zehn Worte voneinander entfernt stehen. Mit runden **Klammern** können Sie Ihre Suchbegriffe gruppieren. Diese Klammern für die Feinstrukturierung Ihrer Suche müssen Sie selbst setzen, z. B. "(lärm ODER musik) hausordnung".

|                                                                                                    | Steuern & Bilanzen beck-personal-portal beck-shop beck-akademie beck-steller                                                                   | nmarkt beck-aktuell beck-community                                                                                                    |
|----------------------------------------------------------------------------------------------------|----------------------------------------------------------------------------------------------------|----------------------------------------------------------------------------------------------------|
| beck-online                                                                                                    |                                                                                                    |                                                                                                    |
| JIE DATENBANK                                                                                                    | Suche: Ampel Vorfshrt BCH                                                                                                    | r 🝃 Akten 🗍 Hilfe 📑 Service                                                                                                    |
|                                                                                                    | Detailsuche                                                                                                    | AZ: [ohne Akte] 🗸 🕸 🕑 Abmelden                                                                                                    |
| beck-online         Hein beck-online           Treffer nach Rechtsgebieten           Bürgerliches Recht (21)           Handels- und Wirkschaftsrecht (27)           Zivilverfahren/FamFG/Berufsrecht (8)           Öffentliches Recht (3)           Staffrecht und Straßenverkehrsrecht (38)           Allgemeines (7)           Treffer nach Publikationstypen           Rechtsprechung (73)           Meldungen, Anmerkungen (2) | Detailuide ◆       Main backvonline       Nur in Favorite         75 Treffer. Suche nach 'Ampel' und 'Vorfahrt' und Gericht: Bundesgerichtshof | Aze [ohne Akte]     C     C     Abmedden       Image: Comparison of the state of the state of t |
|                                                                                                    | NUW 2020, 2900 (m. Anm. Grünewald)                                                                                                    |                                                                                                    |
| 🔚 Bestellen   🤀 Hilfe   🚨 Service   Impressum                                                                                                    | Datenschutz   Datenschutz-Einstellungen   AGB   Karriere 🛛 👯 Einstellungen   🗩 Feedback   Schriftgrad: - A +   D +/                            | - 77 🖉 🔯 🖬 💟 🛅 🔊                                                                                                    |

#### **Erweiterte Suchinterpretation**

Sobald Sie im einzeiligen Suchfeld mehr als nur einen Suchbegriff haben, erscheint zwischen Suchfeld und Trefferliste eine mit der Trefferzahl beginnende graue Leiste (Readable). Sie zeigt die Anzahl der Treffer und die Suchbegriffe sowie deren Interpretation und Verknüpfung an. Rechts davon wird bei manchen Suchen zusätzlich die "Suche erweitern" angeboten. Das erweitert die Suche auf alle möglichen Interpretationen und erzielt dadurch eine wesentlich höhere Trefferzahl. Dies wird dadurch erreicht, dass z. B. bei Eingabe eines Gerichts (etwa "BGH") in das einzeilige Suchfeld nicht nur in Rechtsprechungsdokumenten und Meldungen des BGH gesucht wird, sondern auch alle anderen Publikationstypen (insbesondere Kommentare und Aufsätze) nach dem Begriff "BGH" im Volltext durchsucht werden.

*Beispiel:* Sie geben "bgh privatgläubiger" ein. Die Trefferzahl erhöht sich deutlich, wenn Sie auf "Suche erweitern" klicken, weil nun eine ODER-Verknüpfung stattfindet.

### Top-Paragrafen

Nach jeder Sucheingabe werden oberhalb der Trefferliste die juristisch einschlägigen Top-Paragrafen angezeigt, die aufgrund redaktioneller und statistischer Auswertungen in einem engen Zusammenhang zum Suchwort stehen. Das erleichtert die Orientierung bei unklarer Terminologie oder Anspruchsgrundlage.

*Beispiel:* Es zeigt die Suche nach "Ampel" als Top-Paragraf § 37 StVO an, obwohl im Gesetzestext nicht "Ampel", sondern "Wechsellichtzeichen" steht.

Die Top-Trefferleiste kann über die persönlichen Einstellungen (s. unten) ein- und ausgeschaltet werden.

### Suchauftrag

Oberhalb der Trefferliste (in der grauen Leiste, wenn eingeloggt) kann mit "Suche speichern" eine Suche hinterlegt werden, auf Wunsch mit E-Mail-Benachrichtigung über jüngst online gestellte Dokumente (s. auch "Einstellungen").

| beck-online<br>DIE DATENBANK                 |                                                          | Steuern & Bilanzen | beck-persona  | al-portal be                                           | eck-shop b                                | eck-akademie           | beck-stellenm                               | arkt beck-aktuell                  | beck-community  |
|----------------------------------------------|----------------------------------------------------------|--------------------|---------------|--------------------------------------------------------|-------------------------------------------|------------------------|---------------------------------------------|------------------------------------|-----------------|
|                                              | Suche:                                                   |                    |               | Û                                                      |                                           | 🕈 Startseite           | 🐂 Bestellen                                 | Se Akten 💭 Hilfe                   | e 🛓 Service     |
|                                              | Detailsuche 👻                                            | 🗌 Mein be          | ck-online 🔲 I | Nur in Favoriten                                       |                                           |                        |                                             | IZ: [ohne Akte] 🛛 🗸                | 🛠 🕑 Abmelden    |
|                                              |                                                          |                    |               |                                                        |                                           |                        |                                             | È 🕂 🕖                              |                 |
| beck-online Mein beck-online                 | ien ien                                                  |                    |               |                                                        |                                           |                        |                                             |                                    | 0               |
| Inhaltsübersicht                             | Normtitel/AL <sub>1g/Ali</sub>                           | ias:               | Geltung       | sbereich:                                              |                                           |                        |                                             |                                    |                 |
| > Module nach Rechtsgebieten                 | wasser                                                   |                    | EU            | 🗆 Bund 🗹                                               | Bundesländer,                             | nur ir in: H           | ES,                                         |                                    |                 |
| > Bücher                                     |                                                          |                    | Print-S       | lg.:                                                   |                                           |                        |                                             |                                    |                 |
| > Zeitschriften                              | Rechtsgebie                                              |                    |               |                                                        |                                           |                        |                                             |                                    |                 |
| > Rechtsprechung                             |                                                          |                    |               |                                                        |                                           |                        |                                             |                                    |                 |
| ✓ Normen                                     | Suchen                                                   |                    |               |                                                        |                                           |                        |                                             |                                    |                 |
| > Rechtsvorschriften                         |                                                          |                    |               |                                                        |                                           |                        |                                             |                                    |                 |
| > Verwaltungsvorschriften                    | A B C D E F G H I                                        | JKLMNO             | PQRS          | TUVVX                                                  | ( Y  <b>Z</b>                             |                        |                                             |                                    |                 |
| > Verträge, sonst. Rechtsquellen             | - Norm                                                   |                    |               | All                                                    |                                           |                        | Laundital                                   |                                    | T Calturathanai |
| > Gesetzessammlungen                         | • Norm                                                   | ¥ A                | DKUrzung      | HAbwAG                                                 |                                           |                        | Languter                                    |                                    | * Genungsberei  |
| > Formulare                                  | Ab wasser abgaben-                                       | на                 | hwAG          | HessAbwAG,                                             |                                           |                        | Hessisches Aus                              | führungsgesetz zum                 | Hessen          |
| > Arbeitshilfen                              | Austührungsgesetz                                        |                    |               | Ab wasser at<br>Ab wasser at                           | bgaben-Austüh<br>bgaben-Ausfüh            | rungsG,<br>rungsgesetz | Ab wasser abga                              | abengesetz (HAbwAG)                |                 |
| > Gesamtüberblick                            |                                                          |                    |               | Ab wasser an                                           | nlagen-Zuweisu                            | ungenV,                |                                             |                                    |                 |
| Aufbaumodule Aubeitsrecht OPTIMUM            | Ab <mark>wasser anlagen-</mark><br>Zuweisungenverordnung | ) Ab               | wZuwVO        | AbwZuwVO,<br>Abwasser an<br>Abwasser an<br>Zuweisupper | nlagen-Zuweisu<br>nlagen-<br>inverordnung | ungenVO,               | Verordnung üb<br>Bau von Ab <mark>wa</mark> | er Zuweisungen zum<br>sserlanlagen | Hessen          |
| 📜 Bestellen   🤀 Hilfe   🛃 Service   Impressu | m   Datenschutz   AGB   Karrie                           |                    | O Einstellun  | gen   🗩 Feedb                                          | ack   Schriftgra                          |                        |                                             | 77 💋 🔯 🖬                           | 🕑 in 🔊          |

### Inhaltsübersicht

Unter "Inhaltsübersicht" können Sie anhand bibliografischer Angaben herausfinden, welche Werke und Konstrukte in beck-online vorhanden sind und mit welchen Abkürzungen diese in beck-online aufgerufen werden können. Wenn Sie auf eine dieser Kategorien klicken, wird in der mittleren Spalte der Inhalt angezeigt, der mit Suchfeldern oder durch Blättern auf den verschiedenen Seiten erschlossen werden kann.

**Module nach Rechtsgebieten:** Mit zwei bis drei Klicks erschließen Sie sich, welche Module beck-online zu einem Rechtsgebiet enthält.

**Bücher:** In "Werkname" geben Sie einen Herausgeber- oder Autorennamen oder ein Wort aus dem Titel ein, um ein oder mehrere Werke zu finden. Dabei reicht häufig die Eingabe einer kurzen, charakteristischen Buchstabenfolge. Alternativ oder ergänzend können Sie sich auf ein Rechtsgebiet oder ein Modul beschränken, was mit "Suchen" abzuschließen ist. Zeitschriften: In "Werkname" geben Sie die Abkürzung (z. B. "njw") oder ein Wort aus dem Titel ein, um ein oder mehrere Zeitschriften zu finden. Persönlich eingeloggte Nutzer können hier einen Info-Service aktivieren, der sie über neue Ausgaben informiert. Dazu muss in der Liste lediglich das E-Mail-Icon (ganz rechts) angeklickt werden.

**Rechtsprechung:** In dieser Kategorie können Sie sich über jüngst ergangene Entscheidungen informieren. Links können Sie u. a. mit "Treffer in Rechtsgebiet" die gefundenen Entscheidungen eingrenzen.

**Normen:** Hier haben Sie die Möglichkeit, in Normtitel und Normabkürzung zu suchen. Außerdem kann nach Sammlung, Rechtsgebiet und Geltungsbereich eingegrenzt werden. Geben Sie z. B. "wasser" und "hessen" ein, um sich die zentralen Vorschriften zum hessischen Wasserrecht zu erschließen (Abb.). Dabei muss auf "Suchen" geklickt werden.

Ähnlich funktioniert die Inhaltsübersicht mit den weiteren Inhalten. Der **Gesamtüberblick** über Module und Werke schließlich eröffnet einen weiteren Zugang.

### Inhalte

|                                       | Steuern & Bilanzen beck-personal-portal beck-s                                                   | shop beck-akademie beck-stellenmarkt beck-aktuell beck-commun                    |  |  |  |
|---------------------------------------|--------------------------------------------------------------------------------------------------|----------------------------------------------------------------------------------|--|--|--|
| beck-online                           |                                                                                                  |                                                                                  |  |  |  |
|                                       | Suche:                                                                                           | 📉 🖌 Startseite 📜 Bestellen 🛸 Akten 🗍 Hilfe 📑 Service                             |  |  |  |
|                                       | Detailsuche 👻 🦉 Mein beck-online 📄 Nur in Favoriten                                              | AZ: [ohne Akte] 🗸 🏟 🕗 Abmeld                                                     |  |  |  |
|                                       |                                                                                                  |                                                                                  |  |  |  |
| beck-online Mein beck-online          | Guten Tag, Sie sind eingeloggt als                                                               |                                                                                  |  |  |  |
| Meine Module nach Rechtsgebieten      | ✓ Meine Favoriten                                                                                |                                                                                  |  |  |  |
| > Bürgerliches Recht                  | Setzen Sie über die Schaltfläche rechts bis zu 20 Favoriten. Sie können Ihre                     | Suche auf diese Favoriten einschränken.                                          |  |  |  |
| > Handels- und Wirtschaftsrecht       |                                                                                                  | Favoriten Konfigurieren 🗘                                                        |  |  |  |
| > Zivilverfahren/FamFG/Berufsrecht    | > Auer-Reinsdorff/Conrad, Handbuch IT- und Datenschutzrecht                                      | > Schröder, Datenschutzrecht für die Praxis                                      |  |  |  |
| > Arbeits- und Sozialrecht            | >Bussche v.d./Voigt, Konzerndatenschutz                                                          | Thüsing, Beschäftigtendatenschutz und Compliance                                 |  |  |  |
| > Öffentliches Recht                  | <ul> <li>Koreng/Lachenmann, Formularhandbuch Datenschutzrecht</li> </ul>                         | <ul> <li>ZD - Zeitschrift für Datenschutz, ab 2011</li> </ul>                    |  |  |  |
| > Strafrecht und Straßenverkehrsrecht |                                                                                                  |                                                                                  |  |  |  |
| > Steuerrecht/Bilanzrecht             | ✓ advoware Basismodul                                                                            |                                                                                  |  |  |  |
| > Recht mit Auslandsberührung         | Gesetzesformulare Bürgerliches Gesetzbuch                                                        | Gesetzesformulare Zivilprozessorndung                                            |  |  |  |
| Meine Inhaltsühersicht                | Schulze/Grziwotz/Lauda, Bürgerliches Gesetzbuch - Kommentierte<br>Vertrags- und Prozessformulare | Saenger/Ullrich/Siebert - Zivilprozessordnung - Kommentierte<br>Prozessformulare |  |  |  |
| > Meine Module                        | -                                                                                                |                                                                                  |  |  |  |
| > Meine Bücher                        | Rechtsprechung                                                                                   | Normen                                                                           |  |  |  |
| Meine Zeitschriften                   | > In den im Modul enthaltenen Werken zitierte Rechtsprechung                                     | > Normen aus der anwaltlichen Praxis                                             |  |  |  |

#### Suche in meinen/unseren Modulen

Unter dem einzeiligen Suchfeld befindet sich die Option "Mein beck-online" (IP-Nutzer: "Unser beck-online"). Wird sie angeklickt, wird ausschließlich in den abonnierten Dokumenten gesucht, so dass nur kostenfreie Einzeldokumente in der Trefferliste angezeigt werden. Ein weiterer Effekt von "Mein/Unser beck-online" ist, dass sich die linke Spalte mit den Kategorien "Meine Inhaltsübersicht", "Meine Vorgänge" (nicht bei IP-Nutzern) und "Meine neuen Werke" zeigt. So haben Sie einen guten Überblick über Ihre Arbeit in beck-online.

#### Meine Favoriten

Direkt nach dem persönlichen Login sehen Sie im Bereich "Mein beck-online" den Favoritenbereich in der mittleren Spalte über den einzelnen Modulen. Sie können dort Favoriten setzen, indem Sie den Änderungsmodus rechts aktivieren und bei den jeweiligen Werken per Klick Sterne setzen oder entfernen. Favoriten können sein: Kommentare, Handbücher, Formularbücher, Lexika und Zeitschriften. Es ist möglich, die Suche mit einem Klick auf diese Favoriten einzuschränken.

### Favoriten

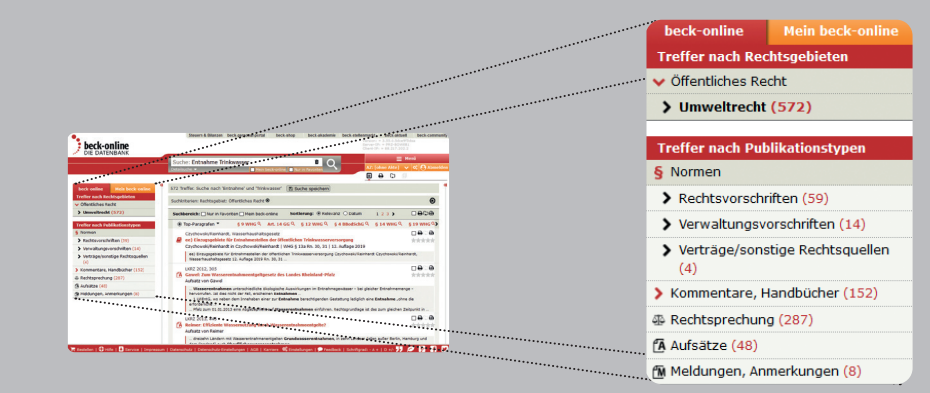

#### Trefferliste durch Filter einschränken

Sobald Sie sich eine Trefferliste anzeigen lassen, erscheinen links die Filter "Treffer in Rechtsgebiet" und "Treffer in Publikationstyp". Mit Hilfe dieser Filter können Sie die Liste der gefundenen Dokumente weiter einschränken. Das empfiehlt sich besonders dann, wenn Sie viele Treffer erhalten haben.

*Beispiel:* Sie haben nach "Entnahme Trinkwasser" gesucht. Da Sie der umweltrechtliche Aspekt interessiert, klicken Sie links auf "Öffentliches Recht" und dann auf "Umweltrecht", um die passenden Dokumente herauszufiltern. Wenn Sie nun auf "Rechtsvorschriften" klicken, erhalten Sie alle Gesetzesund Verordnungsparagrafen, die die beiden Begriffe enthalten und dem Umweltrecht zuzurechnen sind.

In dem Beispiel können Sie die **Einschränkung** auf das Rechtsgebiet Schritt für Schritt **rückgängig** machen, indem Sie zunächst auf "Umweltrecht" und dann auf "Öffentliches Recht" klicken. Wenn Sie alle Filter auf einmal zurücksetzen wollen, klicken Sie oberhalb der Trefferliste in der Zeile "Suchkriterien" auf das rote Kreuz am rechten Rand dieser Zeile. Diese Zeile wird **Readable** genannt. Wenn Sie die Detailsuche, die Filter oder die Schlagwortwolke genutzt haben, können Sie hier erkennen, welche Einschränkungen bei Ihrer Suche aktiviert sind. Sofern Sie Einschränkungen mit einem Klick gezielt entfernen, erhöht sich die Zahl der gefundenen Treffer.

Je nach gewähltem Filter können weitere Filter erscheinen wie z. B. "Treffer in Publikationen", "Treffer für Gericht" und "Treffer in Zeitraum". Auf diese Weise lassen sich die umfangreichen Datenbestände einfach überschauen und filtern.

Die Filter können in der Regel **miteinander kombiniert** werden.

| •                                                                                        | Steuern & Bilanzen beck-personal-portal beck-shop beck-akademie beck-stellenmarkt beck-                                                                 | aktuell beck-communi |
|------------------------------------------------------------------------------------------|----------------------------------------------------------------------------------------------------|----------------------|
| beck-online                                                                              |                                                                                                    |                      |
|                                                                                          | Suche: AktG 293a 🛍 🕜 👫 Startseite 📜 Bestellen 🛸 Akten                                                                                                   | 🗘 Hilfe 🛛 🔠 Service  |
|                                                                                          | Detailsuche - Mein beck-online Nur in Favoriten AZ: [ohne Akt                                                                                           | e] 🗸 📽 🛛 Abmelde     |
|                                                                                          |                                                                                                    | ጋሮ 🖻 🕘 🔶             |
| C.H.BECK                                                                                 | [AktG]     [Aktiengesetz]     [Verkündungsblatt ausgewertet bis 03.07.2020]     Bund       § 293g: Text gilt seit 01.09.2009     Bund     Suche im Doku | ment                 |
| AktG Gesetze Gesetze                                                                     | § 293g <sup>[1]</sup> Durchführung der Hauptversammlung                                                                                                 | · •                  |
|                                                                                          | (1) In der Hauptversammlung sind die in § 293f Abs. 1 bezeichneten Unterlagen zugänglich zu machen.                                                     | irmen 3              |
|                                                                                          | (2) <sup>1</sup> Der Vorstand hat den Unternehmensvertrag zu Beginn der Verhandlung mündlich zu erläutern. <sup>2</sup> Er ist Verwaltung               | svorschriften o      |
| Gesamtansicht                                                                            | der Niederschrift als Anlage beizufügen.                                                                                                    | <u>'e</u> (8         |
| ✓ AktG                                                                                   | (3) Jedem Aktionär ist auf Verlangen in der Hauptversammlung Auskunft auch über alle für den Vertrag-                                                   | AktG § 293g Rn       |
| Inhaltsverzeichnis (redaktionell)                                                        | schluß wesentlichen Angelegenheiten des anderen Vertragsteils zu geben.                                                                                 | labersack, Aktie     |
| <ul> <li>Drittes Buch Verbundene Unterneh-<br/>men (§§ 291 - 393)</li> </ul>             | [1] 30.7.2009 (BGBI. 8.10.1994 (BGBI. 1 S. 3210); Abs. 1 geand. mWv 1.9.2009 durch G v. Heidel. Akti                                                    | enR, 5, A. 20        |
| ✓ Erster Teil Unternehmensverträge                                                       | Hölters. Akt                                                                                                    | dengesetz, 3         |
| (§§ 291 - 307)                                                                           | G Hüffen/Koch                                                                                                    | , Aktiengesetz       |
| <ul> <li>Zweiter Abschnitt Abschluß, Ande-<br/>rung und Beendigung von Unter-</li> </ul> |                                                                                                    | Kommentar zum A      |
| nehmensverträgen (§§ 293 - 299)                                                          | Hüffer/Koch   AktG § 293g Rn. 1-5   § 293g<br>Hautversammlung                                                                                           | Durchführung der     |
| § 293 Zustimmung der Hauptver-<br>sammlung                                               | L 31.12.1999 - 31.08.2009                                                                                                    | labersack, Konze     |
| § 293a Bericht über den Unter-<br>nehmensvertrag                                         | Aux Alle Fassungen anzeigen > Rechtsprec                                                                                                    | hung zum Thema (12   |
| > § 293b Prüfung des Unterneh-                                                           | sewählte Fassunger                                                                                                    | ım Thema 🛛 💽         |

### **Dokument und Navigation**

Zu fast jedem Dokument wird links neben dem Volltext ein **Inhaltsverzeichnis** angezeigt, in dem das aktuelle Dokument markiert ist.

Außerdem können Sie mit Hilfe der Pfeilsymbole **blättern** und sich das ganze Gesetz anzeigen lassen (links auf "Gesamtansicht" klicken). Wenn Sie bei einem Paragrafen sind, können Sie unter "Geltungszeiträume" zwei Textversionen auswählen, um sie zu **vergleichen**. Per **Link** folgen Sie einfach Zitaten, Fußnoten und sonstigen Hinweisen im Text, wobei **Tooltips** (= sich automatisch öffnende Informationen bei Berührung mit dem Mauszeiger) die Vorausschau erleichtern. Hier erhalten Sie die Information, ob das verlinkte Dokument für Sie kostenpflichtig oder unter Umständen gar nicht erreichbar ist. Für Sie zugängliche Dokumente werden im **Mouseover** nicht gesondert gekennzeichnet.

Selbstverständlich haben Sie die Möglichkeit, in der **Trefferliste** zu blättern. Dies können Sie rechts oben mit Hilfe der Pfeile neben "Treffer" auch bei Vollanzeige der Dokumente tun.

### Eigene Anmerkungen zu Dokumenten

Sofern Sie persönlich eingeloggt sind, können Sie bei Dokumenten (rechts unten) kurze Hinweise eingeben, die dauerhaft gespeichert werden. Diese sind für andere Nutzer nicht sichtbar. Wenn Dokumente gedruckt werden, können Ihre zugehörigen Anmerkungen auf Wunsch mit ausgedruckt werden, siehe > Druck- und Exportmanager > Weitere Optionen. Sie können eine Anmerkung auch wieder löschen.

### Siehe auch

Im Bereich "Siehe auch" zeigt die Datenbank weiterführende Inhalte an, die dem geöffneten Dokument zugeordnet sind. So gelangen Sie beispielsweise von der Vorschrift zu den Kommentierungen. Im Bereich "Rechtsprechung zum Thema" und "Aufsätze zum Thema" werden Dokumente gesucht, die das angezeigte Dokument zitieren (Passivzitierung). Bei neueren BeckRS-Entscheidungen erscheinen die Instanzfundstellen.

### Dokument

| •                                                           | Steuern & Bilanzen beck-personal-portal beck-shop beck-akade                                                                                                    | mie beck-stelle                                                                                                    | enmarkt beck-aktuell    | beck-community |
|-------------------------------------------------------------|----------------------------------------------------------------------------------------------------|----------------------------------------------------------------------------------------------------|-------------------------|----------------|
| beck-online                                                 |                                                                                                    |                                                                                                    |                         |                |
|                                                             | Suche: bafög                                                                                                    | eite 📜 Bestelle                                                                                                    | en 🗁 Akten 🛛 💭 Hilfe    | Service        |
|                                                             | Detailsuche -                                                                                                    |                                                                                                    | AZ: [ohne Akte] 🗸 🕻     | 🎗 🕑 Abmelden   |
|                                                             |                                                                                                    |                                                                                                    |                         |                |
| C.H.BECK                                                    | BAföG Bundesausbildungsförderungsge- [Verkündungsblatt ausgewertet bis getz 03.07.2020]                                                                                             | nd 🕨 🎙                                                                                                    | Suche im Dokument       | ٩,             |
| Gesetze Gesetze                                             | Bundesgesetz über individuelle Förderung der Ausbildung                                                                                                    |                                                                                                    | Siehe auch              | •              |
| BAIOG                                                       | (Bundesausbildungsförderungsgesetz – BAföG) <sup>[1][2]</sup>                                                                                                    |                                                                                                    | > Zitiert in Normen     | 541            |
|                                                             | In der Faccung der Pokanntmachung vom 7. Derember 2010 <sup>[3]</sup>                                                                                                    |                                                                                                    | > Verwaltungsvorschrift | ten 13         |
| Gesamtansicht                                               | In der Fassung der Bekännunachung vom 7. Dezember 2010                                                                                                    |                                                                                                    | ✓ Kommentare            | 5              |
| ✓ BAföG                                                     | (BGBl. I S. 1952 🕜, ber. BGBl. 2012 I S. 197)                                                                                                    |                                                                                                    | BeckOK Sozialrecht, 5   | 56. E          |
| • X-demonstration in                                        | FNA 2212-2                                                                                                    |                                                                                                    | Ehmann/Karmanski/K      | uhn-Zub        |
| Inhalteühersicht (redaktionell)                             |                                                                                                    |                                                                                                    | Graßhot, Nachschlage    | PAFec          |
| > 6 1 Grundsatz                                             | Zuletzt geändert durch Art. 2 Wissenschafts- und StudierendenunterstützungsG vom 25.5.2020                                                                                          | (BGBI. I S.                                                                                                    | Schepers, BAföG, 3, C   | Dnlin          |
| Abschnitt I Förderungsfähige Ausbil-                        | <u>10/3</u> (2)                                                                                                    |                                                                                                    |                         |                |
| dung (§§ 2 - 7)                                             |                                                                                                    |                                                                                                    | ✓ Handbücher            | 1              |
| > Abschnitt II Persönliche Vorausset-<br>zungen (§§ 8 - 10) | 19 Die Anderungen durch G v. 8.4.2019 (BGBI, 1 S. 418) treten gem. Art. 4 dieses G an d<br>Kraft, an dem der Austritt des Vereinigten Königreichs Großbritannien und Nordirland aus | der Euro-                                                                                                    | Berlit/Conradis/Sarto   | rius           |
| > Abschnitt III Leistungen (§§ 11 - 20)                     | päischen Union wirksam wird, sofern bis zu diesem Zeitpunkt kein Austrittsabkommen                                                                                                  | A Startseite Restellen C Akten C Hilfe Service<br>AZ: (ohne Akte) C C Abmedden<br>AZ: (ohne Akte) C C Abmedden<br>Suche im Dokument<br>Suche im Dokument<br>Siche auch<br>Zitiert in Normen Sitie<br>Siche auch<br>Zitiert in Normen Sitie<br>Siche auch<br>Siche auch<br>Zitiert in Normen Sitie<br>Siche auch<br>Zitiert in Normen Sitie<br>Siche auch<br>Zitiert in Normen Sitie<br>Siche auch<br>Zitiert in Normen Sitie<br>Siche auch<br>Siche auch |                         |                |
| Abschnitt IV Einkommensanrech-<br>nung (§§ 21 - 25b)        | Tag des Inkrafttretens wird vom Bundesministerium für Arbeit und Soziales im Bundesg                                                                                                | esetzblatt                                                                                                    | > Aufsätze zum Thema    | 64             |
| > Abschnitt V Vermögensanrechnung                           | bekannt gegeben; sie sind im Text noch nicht berücksichtigt.                                                                                                    |                                                                                                    | Formulare zum Thema     | <u>a</u> (6)   |
| (§§ 26 - 34)                                                | [2] Zum BAföG haben die Länder ua folgende Vorschriften erlassen:                                                                                                    |                                                                                                    | Werk in beck-online b   | iestellen 🖸    |
| Aherbnitt VI fAnnseeung der Re-                             | • • ••••• • • • • • • • • • • • • • •                                                                                                     |                                                                                                    |                         |                |

### Siehe auch (Normen)

Mit "Zitiert in Normen" können Sie feststellen, in welchen Normen eine Vorschrift oder ein bestimmter Paragraf erwähnt wird.

#### Ausgangspunkt: Bestimmter Paragraf

Wenn Sie sich in einem Paragrafen (etwa § 3 BAföG) befinden, sehen Sie in "Siehe auch" die Zeile "Zitiert in Normen". Wenn Sie darauf klicken, erscheint eine reguläre Trefferliste, die z.B. so überschrieben ist:

25 Treffer. Bundesausbildungsförderungsgesetz | BUND (BAföG: § 3 Fernunterricht) wird in folgenden Normen zitiert:

Die Menge der gefundenen Paragrafen ist meist überschaubar, weil es allein um Paragrafenzitierungen (hier: des § 3 BAföG) geht. Nennungen des BAföG ohne Paragrafenangabe bleiben an dieser Stelle unberücksichtigt.

#### Ausgangspunkt: Titelseite des Gesetzes

Anders ist es, wenn Sie sich auf der Titelseite eines Gesetzes befinden. Dort wird Ihnen gezeigt, wie oft dieses Gesetz im

Bundesrecht, in den 16 Landesrechten, in sonstigen Normen und in Verwaltungsvorschriften erwähnt wird. Dabei ist es unerheblich, ob das betreffende Gesetz mit oder ohne Paragrafenangabe zitiert wird. Es stört auch nicht, wenn das Gesetz ausgeschrieben wird.

*Beispiel:* Sie suchen mit "BAföG" und gelangen über die Inhaltsübersicht mit einem weiteren Klick auf dessen Titelseite. Rechts in "Siehe auch" klicken Sie auf "Zitiert in Normen", "Normen der Länder" und den Namen Ihres Bundeslands. Es öffnet sich eine Trefferliste mit allen Paragrafen, die das BAföG zitieren. Mit einem Klick gelangen Sie zum gewünschten Paragraf.

Neben der Titelseite des Gesetzes werden Ihnen auch bereits Kommentare, Handbücher, Rechtsprechung, Aufsätze und Formulare zu diesem Gesetze angeboten.

### Siehe auch

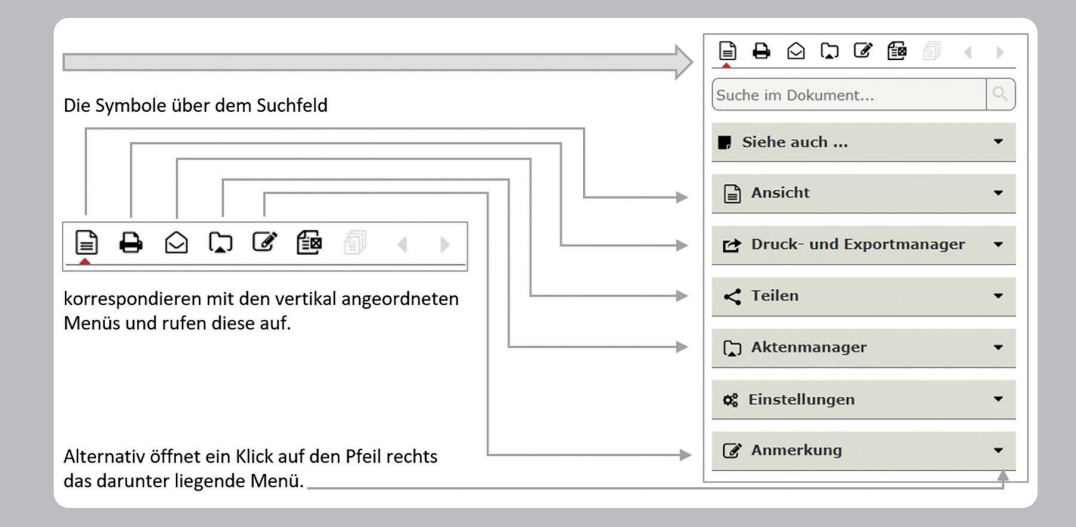

### NEU: Die Randspalte

Mit der neugestalteten rechten Randspalte können Sie ab sofort effizienter und schneller arbeiten.

### Aktenmanager

Über den Aktenmanager können Sie Dokumente zu einer Akte innerhalb von beck-online hinzufügen.

### Ansicht

Über die neuen Ansicht-Einstellungen stehen Ihnen in Kommentaren verschiedene Möglichkeiten zur Verfügung, sich längere Abschnitte anzeigen zu lassen. Bis zu 100 Dokumente können so zu einem Abschnitt zusammengezogen und fortlaufend am Bildschirm dargestellt werden. In den Normen läuft es etwas anders, vgl. Ziff. 1.3.3 AGB.

Ferner haben Sie die Möglichkeit, Dokumente in der mehrspaltigen Leseansicht zu betrachten und über das Highlighting zu entscheiden, ob Ihre Suchbegriffe innerhalb des Dokuments hervorgehoben werden sollen.

#### Aktenmanager

Der <u>Download</u> der Dokumente steht Ihnen im <u>Druck- und Exportmanager</u> zur Verfügung. Den Link zum Dokument finden Sie unter <u>Tellen.</u>

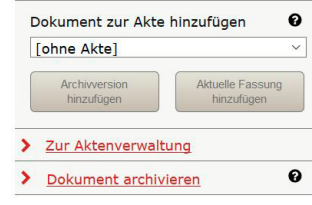

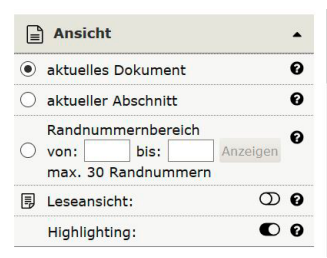

Über die kleinen Fragezeichen informieren wir Sie ausführlich zu den verschiedenen Einstellungsmöglichkeiten.

## Randspalte

| < Teilen                                                                                                    | • |
|----------------------------------------------------------------------------------------------------|---|
| Link zum Dokument:<br>https://beck-online.beck.de/Bcid/Y-<br>300-Z-NJW-B-2017-S-2416-N-1                                          | 0 |
| Ihre E-Mail-Adresse:                                                                                                    | 0 |
| muster@mail.de                                                                                                    |   |
| E-Mail-Adresse des Emfängers:                                                                                                    | 0 |
| muster@mail.de                                                                                                    |   |
| Nachricht für den Empfänger:                                                                                                    | 0 |
| Geben Sie hier einen Text für den<br>Empfänger ein                                                                                |   |
|                                                                                                    |   |
| Kopie an mich senden<br>Datenschutzhinweis: Die E-Mail-Adressen<br>werden nur zur Übertragung verwendet und<br>nicht gespeichert. | Ð |
| Zurücksetzen 🕞 Senden                                                                                                    |   |

| 🕑 Druck- und Exportmana                                                                          | ger 🔺 |
|--------------------------------------------------------------------------------------------------|-------|
| Drucken                                                                                          | PDF   |
| <ul> <li>Weitere Optionen</li> <li>Fu ßnote innerhalb des</li> <li>Dokuments ausgeben</li> </ul> | 00    |
| mit 'Siehe auch'                                                                                 | 00    |
| mit Anmerkungen                                                                                  | 00    |
| mit Highlighting                                                                                 | 00    |
| Dokument auf neuer Seite                                                                         | 00    |
| Weitere Formate                                                                                  |       |
| DOCX                                                                                             | F     |
| HTML                                                                                             |       |
|                                                                                                  |       |
|                                                                                                  |       |

### Teilen

Über den Teilen-Dialog erhalten Sie den Link zu dem von Ihnen aufgerufenen Dokument in der aktuellen Fassung, indem sie ihn durch Anklicken markieren und mit Strg+C in die Zwischenablage befördern.

Zudem haben Sie die Möglichkeit, diesen Link, verbunden mit einer persönlichen Nachricht, per E-Mail an eine andere Person zu versenden. Es können mehrere Personen (bis zu 5) angegeben werden, indem die Empfänger per ; getrennt werden.

### **Druck- und Exportmanager**

In der kompakten Version des Druck- und Exportmanagers stehen Ihnen die am meisten genutzten Funktionen zur Verfügung: der Druck- bzw. PDF-Export eines Dokuments. Sofern Sie sich einen Abschnitt anzeigen lassen, können Sie diesen an dieser Stelle ebenfalls drucken.

In den weiteren Optionen des Druck- und Exportmanagers finden Sie zusätzliche Einstellungsmöglichkeiten, die für den persönlich eingeloggten Nutzer dauerhaft gespeichert werden, so dass Sie die für Sie am besten passenden Einstellungen nur einmal setzen müssen. Die Einstellungen betreffen die Fußnoten, die 'Siehe auch'-Verweise, Ihre Anmerkungen, das Highlighting und den Seitenvorschub (bei mehreren Dokumenten).

Als weitere Ausgabeformate stehen DOCX, RTF und HTML zur Verfügung

### Drucken

| beck-online                                 |                                                                                      | Steuern & Bilanzen beck-personal                                                                                 | -portal beck-shop   | beck-akadem           | nie beck-ste | ellenmarkt l         | beck-aktuell beck-commun               |
|---------------------------------------------|--------------------------------------------------------------------------------------|----------------------------------------------------------------------------------------------------|---------------------|-----------------------|--------------|----------------------|----------------------------------------|
| DIE DATENBANK                               | Suche:<br>Detailsuche +                                                              | Mein beck-online N                                                                                               | ur in Favoriten     | A Startsei            | ite 🃜 Bestel | <sub>ler</sub> 🗁 Akt | en 🛛 Hi. 🖪 servio<br>irz 2013 🗸 Abmeld |
| beck-online Mein beck-online                | Aktenzeichen Sache                                                                   | tWert Rechtsgebiet Doku                                                                                          | ment(e) angelegt am | aktuell aktiv r       | ruhend ge    |                      | Aager                                  |
| Aktenverwaltung > Übersicht                 | 4 März 201' AGB                                                                      |                                                                                                    | mente 04.03.2013    | ۰                     | • •          | Dru                  | ck- und Ex                             |
| Aktenzeichenassistent     Neue Akte anlegen | Akte                                                                                 | Historie Berech                                                                                                  | nungen              |                       |              |                      |                                        |
| > Dokumentabrufe                            | Titel                                                                                |                                                                                                    |                     | 🔺 Datum               | 1 C          |                      |                                        |
|                                             | DStR 2015, 120<br>BMF: Steuerfreie E<br>Anwendungsschrei<br>Schrb. vom 21.11.        | innahmen aus ehrenamtlicher Tätigkeit;<br>ben zu § 3 Nr. 26a und 26b EStG<br>2014 - IV C 4 - S 2121/07/0010 :032 |                     | 25.04.2020<br>20:30   |              |                      |                                        |
|                                             | [Einführungsgesetz<br>[EGBGB]: § 3 Erlei<br>Darstellungsmöglic<br>Rechtsstand: 20.05 | zum Bürgerlichen Gesetzbuch]   BUND<br>chterte Informationspflichten bei begrei<br>hkeit<br>.2020                | nzter               | 25.03.2017<br>19:44   |              |                      |                                        |
|                                             | NJW 2016, 3201<br>Die AGB-Einbezieh<br>Aufsatz von Profes                            | ung im "M-Commerce"<br>sor Dr. Ruth Janal                                                                        |                     | 25.03.2017<br>19:43   |              |                      |                                        |
|                                             | <ul> <li>Beck'scher Online-<br/>b) Verträge mit und<br/>Becker in BeckOK</li> </ul>  | Kommentar BGB<br>1 zwischen Unternehmern.<br>BGB § 305 b.   Ed. 26 - Februar 2013                                | Stand: 01.08.2012   | 04.03.2013<br>16:24   |              |                      |                                        |
|                                             | Dauner-Lieb/Lange                                                                    | n, BGB Schuldrecht                                                                                               |                     | 04.03.2013            |              |                      |                                        |
| Bestellen   😳 Hilfe   🚨 Service   Impressum | Datenschutz   AGB   Ka                                                               | rriere 🕫 Einstellung                                                                                             | en   🗩 Feedback   S | chriftgrad: - A +   D |              |                      | 🔊 🛐 🗗 🔽 🛅                              |

### Aktenverwaltung

Sofern Sie persönlich eingeloggt sind, ermöglicht es Ihnen die Aktenverwaltung, Dokumente zu ordnen sowie die Kosten der Recherche einem Fall, einem Auftrag oder einer Kostenstelle zuzuordnen. Über den Schalter "Akten" kann ein Aktenzeichen neu angelegt oder aus einer Liste ausgewählt werden. Im Aktenvorblatt können Angaben wie Rechtsgebiet, Gegenstandswert oder Verfahrensstand mitgeführt werden. Wenn eine Akte als "aktuell" ausgewählt wurde, werden alle aufgerufenen Dokumente unter "Historie" aufgelistet. Zur Akte gespeicherte Dokumente stehen unter "Dokumente". Dokumente, die Sie im Einzeldokumentabruf bezogen haben, bleiben in der Aktenverwaltung nach Ablauf von 90 Kalendertagen lediglich als Link erhalten.

Unter "Historie" kann abgefragt werden, welche Ausgaben zu welchem Aktenzeichen entstanden sind. Dabei wird nach den im Einzeldokumentbezug abgerufenen und den im Rahmen eines Moduls abgerufenen Dokumenten differenziert.

Die von Ihnen in die Aktenverwaltung eingegebenen Daten können Sie löschen. Damit werden diese endgültig gelöscht.

Die von Ihnen angelegten Akten können den Status "aktiv", "ruhend" oder "geschlossen" haben. Die Aktenübersicht kann nach dem Status gefiltert werden. Wenn Sie wieder ohne Akte arbeiten wollen, stellen Sie rechts im Dropdown neben dem Abmelden-Button oder im Aktenmanager in der rechten Spalte auf "ohne Akte" um. Rechts oben neben dem Logout-Schalter erscheint dann nicht mehr das Aktenzeichen der aktuellen Akte, sondern der Text "[ohne Akte]".

Bei der Anlage der Akten hilft Ihnen der Aktenzeichenassistent (s. unten "Einstellungen").

Mit Klick auf "Dokumentabrufe" erhalten Sie eine filterbare Liste der zu sämtlichen Akten abgerufenen Dokumente.

| •                                           | Steuern & Bilanzen beck-personal-portal beck-shop beck-akademie beck-stellenmarkt beck-aktuell beck-community |
|---------------------------------------------|----------------------------------------------------------------------------------------------------|
| beck-online                                 |                                                                                                    |
|                                             | Suche: 22a styze                                                                                              |
|                                             | Detailsuche zu State Autoriane Nur in Favoriten AZ: AVV: Geneh V 📽 😋 Abmelden                                 |
|                                             |                                                                                                    |
| beck-online Mein beck-online                | Aktenzeichenassistent                                                                                         |
| Aktenverwaltung                             | Aktenzeichenassistent aktivieren                                                                              |
| > Übersicht                                 | Jahreszahlenformat:                                                                                           |
| > Aktenzeichenassistent                     | O 2-stellig (06, 07,)      O 4-stellig (2006, 2007,)                                                          |
| > Neue Akte anlegen                         |                                                                                                    |
| > Dokumentabrufe                            | Interintation:                                                                                                |
|                                             | r Ab                                                                                                    |
| Meine Vorgänge                              | Ifd. Nummer beginnt mit:                                                                                      |
| > Meine Akten                               | 1                                                                                                    |
| Meine Suchaufträge                          | Wie soll das Aktenzeichen aussehen:                                                                           |
| > Meine Suchen                              | <jahr>-<initial>-<nummer></nummer></initial></jahr>                                                           |
| > Meine aufgerufenen Dokumente              | Vorechau                                                                                                    |
| > Meine markierten Dokumente                | VOISCHUL.<br>20-E-5K-1                                                                                        |
| > Meine Anmerkungen                         |                                                                                                    |
| > Meine archivierten Dokumente              | Einstellungen speichern Standard wir Allen                                                                    |
|                                             |                                                                                                    |
|                                             |                                                                                                    |
| 🚍 Bestellen   🔁 Hilfe   🚨 Service   Impress | sum   Datenschutz   AGB   Karriere 🤉 🌇 EInstellungen 🔤 back   Schriftgrad: - A +   D +/- 🌗 💋 🧗 🔽 🚺 🔊          |

### Einstellungen

Unten in der Fußleiste erlangen Sie, sofern persönlich eingeloggt, den Zugang zu wichtigen Funktionen.

**Benutzereinstellungen:** Wenn Sie auf "Benutzereinstellungen" klicken, können Sie die Option "Mein beck-online" (s. oben) dauerhaft voreinstellen sowie die Suche auf bestimmte Rechtsgebiete einschränken. Es gibt weitere nützliche Möglichkeiten, die direkt dort beschrieben werden.

**Organisation:** Insbesondere zur Ermittlung der abonnierenden Abteilung.

Passwort ändern: Hier können Sie Ihr Passwort ändern, um eine unberechtigte Benutzung Ihres Zugangs (und eine Kostenbelastung durch Einzeldokumentabruf) zu verhindern. Newsletter und Aktionen: Hier können Sie den für beckonline-Kunden kostenlosen, tagesaktuellen E-Mail-Service "beck-aktuell" abonnieren. Und Sie können steuern, ob Ihnen Aktionen zu Funktionen und Modulen angezeigt werden. Benachrichtigungen: E-Mails für neue Modulinhalte, neue Zeitschriftenhefte und Suchaufträge verwalten. **Persönliche Daten und Datenschutz:** Hier werden Ihnen die wichtigsten Daten, mit denen Sie bei beck-online registriert sind, gezeigt. Außerdem können Sie die Protokollierung der Suchhistorie und Dokumentaufrufe steuern.

Aktenzeichenassistent: Wenn Sie Ihre Akten in beck-online automatisch fortlaufend nummerieren wollen, hilft Ihnen der Aktenzeichenassistent. Sie können darin die Elemente "Jahr" (zwei- oder vierstellig), "Ihre Initialen" und "Ifd. Nummer" (mit welcher Zahl beginnend) definieren.

Letzte Suchen: Liste Ihrer letzten Suchabfragen, die sie auch löschen können.

**Übersicht Einzeldokumentbezug:** Hier können Sie etwaige zusätzliche Recherchekosten, die außerhalb der von Ihnen abonnierten Module entstanden sind, für die letzten 30 Tage oder 3 Monate kontrollieren.

**Nutzerverwaltung:** Als noch nicht persönlich registrierter IP-Nutzer können Sie sich nach Klick auf "Login" ein persönliches Nutzerkonto einrichten, um beck-online personalisiert nutzen zu können.

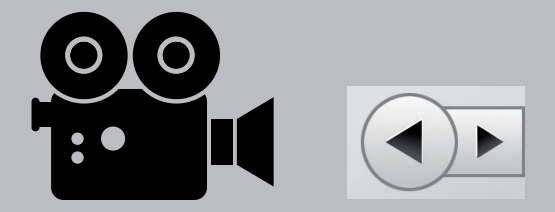

#### Webinare

Die beck-online-Webinare machen Sie schnell vertraut mit allen Möglichkeiten, die beck-online bietet.

Mit den interaktiven Online-Schulungen am eigenen PC lernen Sie ohne viel Zeitaufwand, wie Sie mit Ihrer Datenbank optimal recherchieren.

Infos und Anmeldung: www.webinare.beck-online.de

### Mediathek

Kurze Videos zeigen die wichtigsten Datenbank-Funktionen für den schnellen Einstieg in Recherchen (Dauer: 2–6 Minuten). Sie finden die beck-online-Mediathek unter "Hilfe" oder "Service" in der Fußzeile.

### Technische Voraussetzungen für beck-online

Sie können beck-online mit jedem modernen Browser (z.B. Edge, Firefox, Chrome oder Safari) nutzen. Bitte achten Sie darauf, dass **Cookies** angenommen werden – dies ist üblicherweise die Standardeinstellung.

Für eine komfortable Benutzung und viele erweiterte Funktionen ist **Javascript** erforderlich. Dieses sollte ebenfalls standardmäßig aktiviert sein. Wenn nicht, wenden Sie sich bitte an Ihre IT-Abteilung.

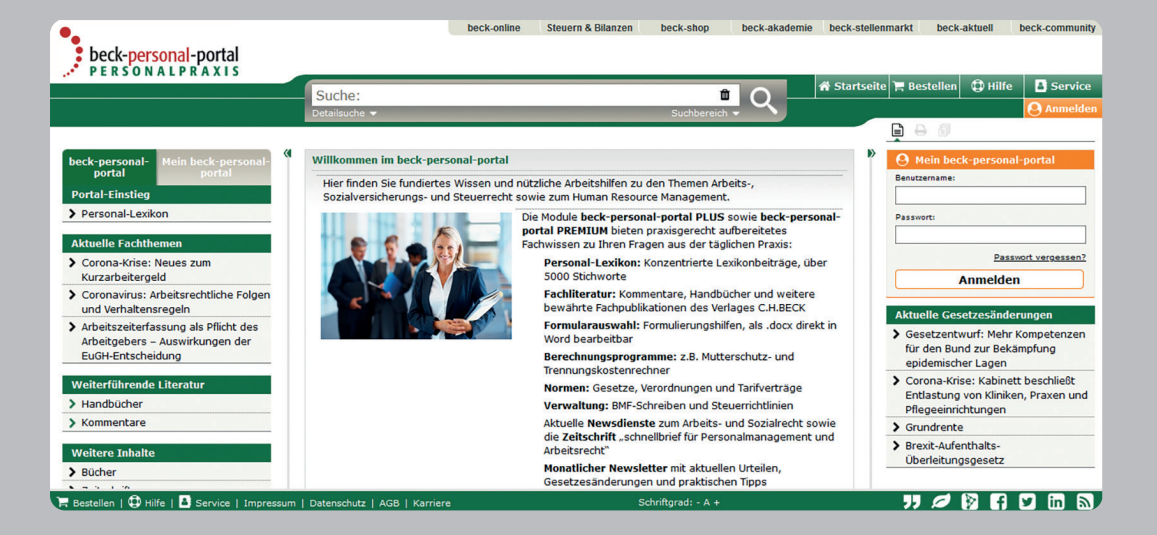

#### Steuern & Bilanzen

Das Portal "beck-online Steuern & Bilanzen" bietet Ihnen einen besonders effektiven Zugang zu allen steuer- und bilanzrechtlichen Inhalten von beck-online kompakt auf einer Seite. Sie erreichen es über **steuern.beck.de**. Sobald Sie eingeloggt sind, finden Sie gleich auf der Startseite sämtliche Inhalte übersichtlich und dynamisch präsentiert.

#### beck-personal-portal

Das Online-Angebot für die Personalabteilung u.a. mit dem Personal-Lexikon, vielen Arbeitshilfen, dem Arbeitsrechts-Handbuch von Schaub und Online-Kommentaren zu den wichtigsten arbeitsrechtlichen Gesetzen.

### beck-eBibliothek

Die Verlage C.H.BECK und Vahlen bieten juristische Lehrbücher online in der beck-eBibliothek.DIE STUDIENLITERATUR an. Dieses Angebot richtet sich exklusiv an öffentlich zugängliche Bibliotheken, Archive und Museen. Es ist vor allem für Jurastudenten auf dem Campus gedacht.

### beck-eLibrary.DIE FACHBIBLIOTHEK

Die eLibrary ist optimiert für Hochschulbibliotheken und enthält Bücher und Zeitschriftenhefte aus den Verlagen C.H.BECK LSW, C.H.Beck RSW, Haufe, MWV, Schäffer-Poeschel, UVK, Vahlen und Versus. Sie erreichen sie unter **beck-elibrary.de**.

### Wirtschaftsdatenbank

beck-online stellt in Kooperation mit Genios (ehemals GBI) Firmenprofile, Handelsregister und vieles mehr bereit. Diese Inhalte sind im Einzeldokumentabruf zu beziehen. Als beckonline-Abonnent ist Ihre Kennung automatisch für die Benutzung der Wirtschaftsdatenbank freigeschaltet. IP-Kunden sowie Großabnehmer wenden sich bei Interesse bitte an den Verlag C. H. BECK.

### Der Zugang ...

... zu diesen Portalen ist über den Kasten "Portale" in der rechten Spalte und am oberen Bildschirmrand möglich.

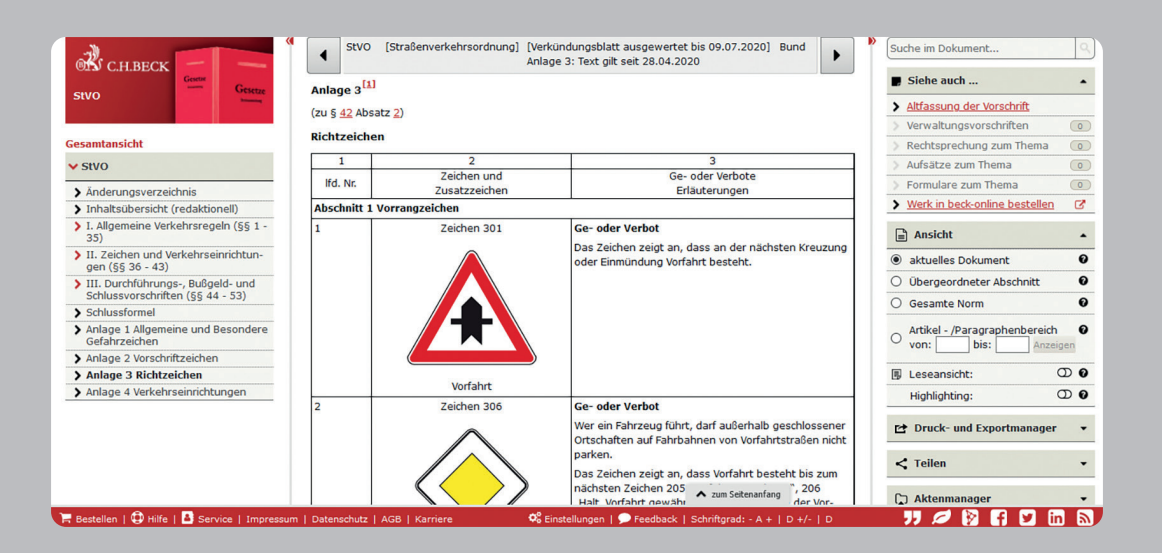

### Übersicht über die Symbole

- **Q** Suche starten
- Dia Löschen

### S Normen

- Kommentare, Handbücher, Lehrbücher etc.
- A Rechtsprechung
- 🖪 Aufsätze
- **E** Formulare
- Meldungen, Anmerkungen
- Siehe auch ... = Zu den verwandten Dokumenten
- Das Werk gedruckt oder in beck-online bestellen
- $\Box$   $oldsymbol{arepsilon}$  Dokument in der Trefferliste markieren

| ß                     | Kontext zum Treffer ein- oder ausblenden |
|-----------------------|------------------------------------------|
| ₽ 🗗                   | Dokument markieren                       |
|                       | (Standard-)Ansicht                       |
| Ð                     | Leseansicht                              |
| ₽                     | Druck- und Exportmanager                 |
| <                     | Teilen = Dokument per E-Mail versenden   |
| (                     | Aktenmanager                             |
| <b>Q</b> <sup>o</sup> | Einstellungen                            |
| Ľ                     | Anmerkung                                |
| :=                    | Anmerkungsliste                          |
|                       | Anmerkung speichern                      |

# Symbole

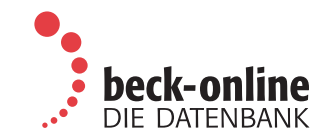

Verlag C.H.BECK oHG | AG München HRA 48045 | 13. Auflage Januar 2021 | Bestell-Nr. 34060

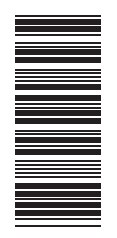

#### Kontakt

Für Ihre Bestellung wenden Sie sich bitte an Ihre Buchhandlung oder direkt an den Abonnement-Service bei C.H.BECK: Telefon: 0049 (89) 3 81 89-747, E-Mail: beck-online@beck.de

Außendienst: Für Beratung vor Ort. Telefon: 00 49 (89) 3 81 89-3 68 E-Mail: kam-support@beck.de

Hotline: Für technische Fragen zur Benutzung. Telefon: 0049 (89) 3 81 89 - 421 E-Mail: hotline@beck.de

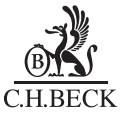